# **Upgrade HRM**

# a. Upgrade

Individuare dove è stato scaricato il pacchetto di upgrade *Pacchetto Upgrade*, normalmente si trova nella cartella **Download**.

1. Eseguire il file Upgrade\_File INI.bat facendo doppio clic sullo stesso file

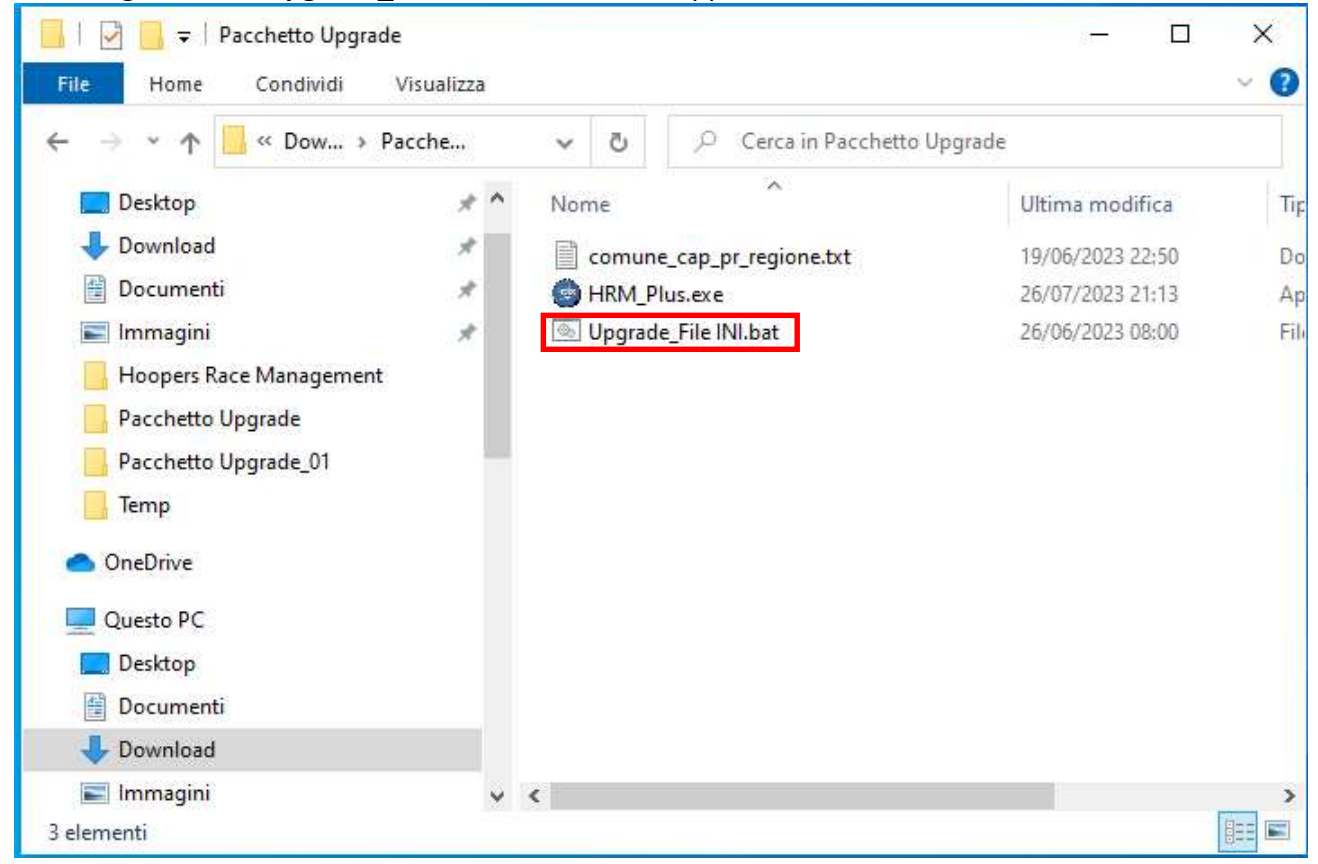

## Si apre la finestra dei comandi

|                       |                                                                                                    | : 11 : 2 : 4 : 1 : 2 : 2 : 2 : 2 : 2 : 2 : 2 : 2 : 2 |
|-----------------------|----------------------------------------------------------------------------------------------------|------------------------------------------------------|
| 2 Section             |                                                                                                    |                                                      |
|                       |                                                                                                    |                                                      |
| P<br>Microsoft<br>USp |                                                                                                    |                                                      |
|                       |                                                                                                    |                                                      |
|                       | C\\Windows\system32\cmd.exe X                                                                                                    |                                                      |
|                       | C:\Usens\3933\Uownloads\Pacchetto Upgrade>ren HNM_Plus.xxx HRM_Plus.exe<br>Impossibile trovare il file specificato.                                                                              |                                                      |
|                       | C:\Users\39335\Downloads\Pacchetto Upgrade>if not exist "c:\Hoopers Race Management" goto FineNoOK                                                                                               |                                                      |
| $\bigcirc$            | C:\Users\3935\Downloads\Pacchetto Upgrade>if exist "c:\Hoopers Race Management" replace HRM_Plus.exe "c:\Hoopers Race M<br>anagement"<br>Sostituzione di C:\Hoopers Race Management\HRM_Plus.exe |                                                      |
| Tesmildiewer          | C:\Users\39335\Downloads\Pacchetto Upgrade>if exist "c:\Hoopers Race Management" copy comune_cap_or_regione.txt "c:\Hoop<br>ers Race Management"<br>1 file copiati.                              |                                                      |
|                       | C:\Users\39335\Downloads\Pacchetto Upgrade>cd "\Hoopers Race Management"                                                                                                    |                                                      |
|                       | Directory corrente - C:\Hoopers Race Management\                                                                                                    |                                                      |
|                       | Creazione Directory import                                                                                                    |                                                      |
|                       | C:\Hoopers Race Management>mkdir import                                                                                                    |                                                      |
|                       | C: Woopers Rack Managementspause                                                                                                    |                                                      |
|                       |                                                                                                    |                                                      |
|                       |                                                                                                    |                                                      |
|                       |                                                                                                    |                                                      |
|                       |                                                                                                    |                                                      |
|                       |                                                                                                    |                                                      |
| 🗄 🔎 Cerca 🖉 📫 🔍 🔿     | 時 🕐 🛅 🖼 🦧 🚅                                                                                                    | 🧐 25°C Soleggiato 🔨 한 ଏ) 🗊 🕼 1831<br>- 27/09/2023 🐻  |

### 2. Premere un tasto (qualsiasi) per continuare

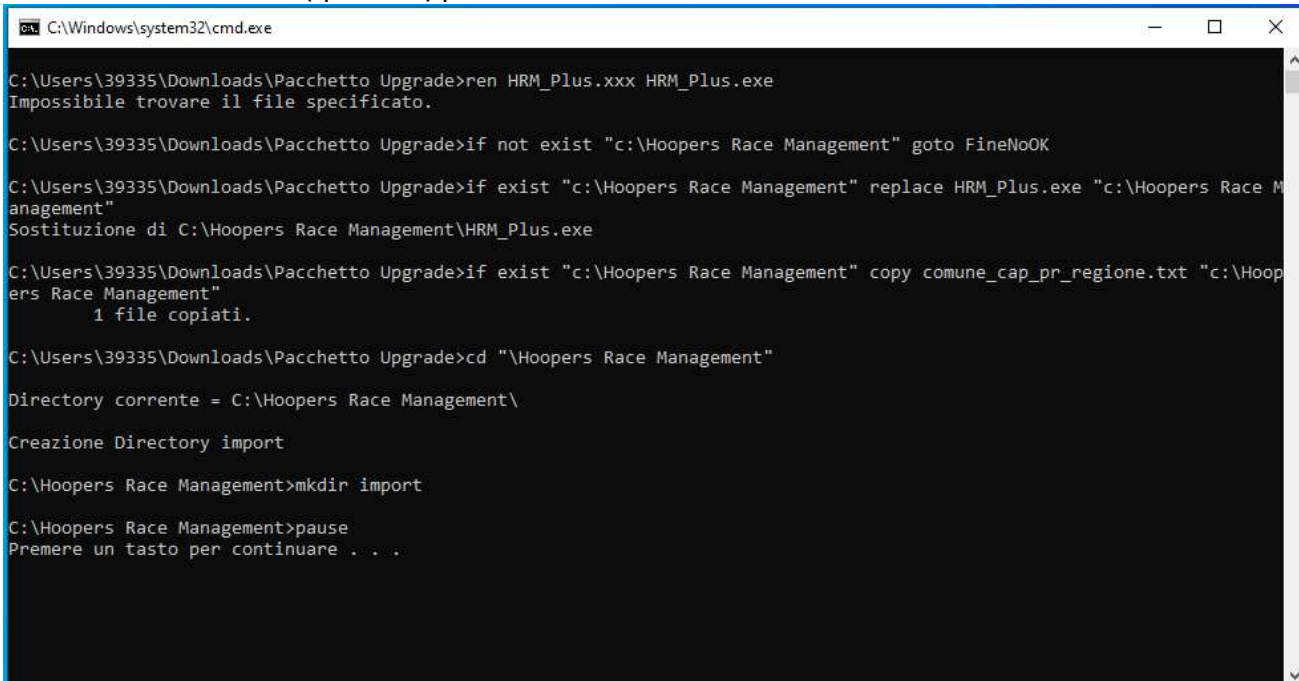

#### 3. Premere nuovamente un tasto (qualsiasi) per continuare

| Ct/Windows/system32\cmd.exe -                                                                                                    |             |   |
|----------------------------------------------------------------------------------------------------|-------------|---|
| Impossibile trovare il file specificato.                                                                                                    |             | ^ |
| C:\Users\39335\Downloads\Pacchetto Upgrade>if not exist "c:\Hoopers Race Management" goto FineNoOK                                                       |             |   |
| C:\Users\39335\Downloads\Pacchetto Upgrade>if exist "c:\Hoopers Race Management" replace HRM_Plus.exe "c:\Hoo<br>anagement"                              | pers Race M |   |
| Sostituzione di C:\Hoopers Race Management\HRM_Plus.exe                                                                                                  |             |   |
| C:\Users\39335\Downloads\Pacchetto Upgrade≻if exist "c:\Hoopers Race Management" copy comune_cap_pr_regione.t<br>ers Race Management"<br>1 file copiati. | xt "c:\Hoop |   |
| C:\Users\39335\Downloads\Pacchetto Upgrade>cd "\Hoopers Race Management"                                                                                 |             |   |
| Directory corrente = C:\Hoopers Race Management\                                                                                                    |             |   |
| Creazione Directory import                                                                                                    |             |   |
| C:\Hoopers Race Management>mkdir import                                                                                                    |             |   |
| C:\Hoopers Race Management>pause<br>Premere un tasto per continuare                                                                                      |             |   |
| Modifica HRM.INI                                                                                                    |             |   |
| C:\Hoopers Race Management>goto FineOk<br>Upgrade ULTIMATO!!!                                                                                            |             |   |
| C:\Hoopers Race Management>pause<br>Premere un tasto per continuare                                                                                      |             | ~ |

# b. Verifica del contenuto direttori

1. Aprire Esplora File di windows

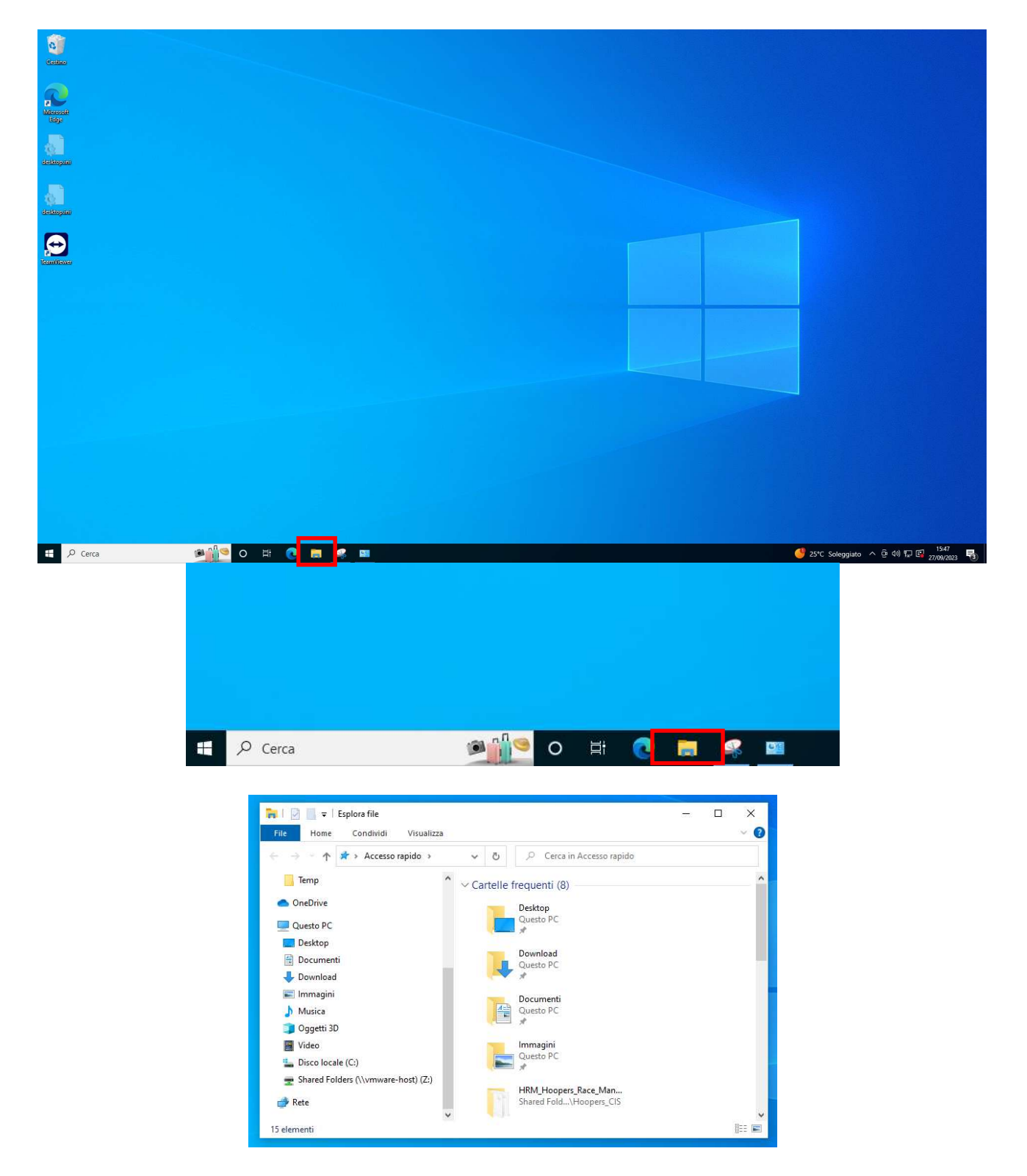

2. Cliccare su Disco locale (C:)

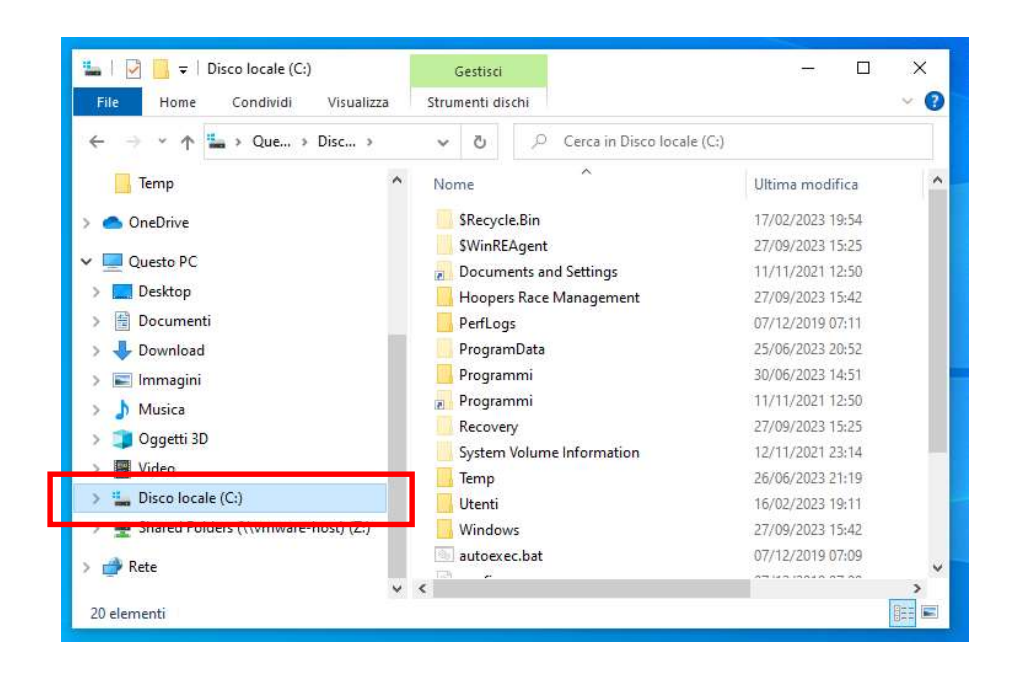

3. Nella parte destra della finestra doppio clic su Hoopers Race Management

| 늘   📝 📙 🖛   Disco locale (C:)                                                                                                    |          |                                                                                                    |                                                                                   | - 0                                                                                                    | ×   |
|----------------------------------------------------------------------------------------------------|----------|----------------------------------------------------------------------------------------------------|-----------------------------------------------------------------------------------|----------------------------------------------------------------------------------------------------|-----|
| File Home Condividi Visualizz                                                                                                    | za       |                                                                                                    |                                                                                   |                                                                                                    | ~ 6 |
| ← → × ↑ 🏜 > Que > Disco I                                                                                                    |          | ~ Ō                                                                                                    | ,으 Cerca in Disco locale (C                                                       | ;)                                                                                                    |     |
| 🦲 Temp                                                                                                    | ^        | Nome                                                                                                    | ^                                                                                 | Ultima modifica                                                                                                    |     |
| OneDrive                                                                                                    |          | \$Recycl                                                                                                    | le.Bin                                                                            | 17/02/2023 19:54                                                                                                    |     |
|                                                                                                    |          | SWinRE                                                                                                    | Agent                                                                             | 27/09/2023 15:25                                                                                                    |     |
| Questo PC                                                                                                    | 1.00     | Docum                                                                                                    | ents and Settings                                                                 | 11/11/2021 12:50                                                                                                    |     |
| Desktop                                                                                                    |          | - Hooper                                                                                                    | rs Race Management                                                                | 27/09/2023 15:42                                                                                                    |     |
| Documenti                                                                                                    | 15       | Peritog                                                                                                    | 12                                                                                | 07/12/2019 07:11                                                                                                    |     |
| 🖶 Download                                                                                                    |          | Program                                                                                                    | mData                                                                             | 25/06/2023 20:52                                                                                                    |     |
| 📰 Immagini                                                                                                    |          | Program                                                                                                    | nmi                                                                               | 30/06/2023 14:51                                                                                                    |     |
| 👌 Musica                                                                                                    |          | Program                                                                                                    | nmi                                                                               | 11/11/2021 12:50                                                                                                    |     |
| 🧊 Oggetti 3D                                                                                                    |          | Curtan                                                                                                    | ry<br>Velome lefernetien                                                          | 27/09/2023 15:25                                                                                                    |     |
| Video                                                                                                    |          | Jone System                                                                                                    | volume information                                                                | 26/06/2022 21:10                                                                                                    |     |
| En Disco locale (C:)                                                                                                    |          | Utenti                                                                                                    |                                                                                   | 16/02/2023 19:11                                                                                                    |     |
| Shared Folders (\\vmware-host) (Z:)                                                                                                    |          | Window                                                                                                    | N/S                                                                               | 27/09/2023 15:42                                                                                                    |     |
|                                                                                                    |          | autoexe                                                                                                    | ec.bat                                                                            | 07/12/2019 07:09                                                                                                    |     |
| 💣 Rete                                                                                                    |          |                                                                                                    |                                                                                   |                                                                                                    |     |
| 20 elementi 1 elemento selezionato                                                                                                    | nt       |                                                                                                    |                                                                                   |                                                                                                    | ×   |
| 20 elementi 1 elemento selezionato<br>                                                                                                    | nt<br>za |                                                                                                    |                                                                                   |                                                                                                    | ×   |
| 20 elementi 1 elemento selezionato<br>I Di Di Talanti I elemento selezionato<br>I Di Di Talanti I elemento selezionato<br>File Home Condividi Visualizz<br>← → × ↑                                  | nt<br>za | ب<br>2                                                                                                    | ,○ Cerca in Hoopers Race                                                          | — 🗆<br>Management                                                                                                    | ×   |
| 20 elementi 1 elemento selezionato<br>I 🕑 🦲 ∓   Hoopers Race Managemer<br>File Home Condividi Visualizz<br>← → ~ ↑ 🦲 « Disc > Hooper<br>> 🖃 Immagini                                                | nt<br>za | マ ひ<br>Nome                                                                                                    |                                                                                   | - D<br>Management<br>Ultima modifica                                                                                                    | ×   |
| 20 elementi 1 elemento selezionato<br>I P I I I I I I I I I I I I I I I I I I                                                                                                    | nt<br>za | マ ひ<br>Nome                                                                                                    |                                                                                   | Management<br>Ultima modifica<br>27/09/2023 18:31                                                                                                    | ×   |
| 20 elementi 1 elemento selezionato<br>I I I Hoopers Race Managemer<br>File Home Condividi Visualiz:<br>← → ~ ↑ I Condividi Visualiz:<br>← → ~ ↑ I Condividi Visualiz:<br>↓ Musica<br>> J Oggetti 3D | nt<br>za | ✓ ひ Nome import comunication                                                                                                    | Cerca in Hoopers Race ce_cap_pr_regione.txt                                       | Management<br>Ultima modifica<br>27/09/2023 18:31<br>19/06/2023 22:50                                                                                 | ×   |
| 20 elementi 1 elemento selezionato<br>20 elementi 1 elemento selezionato<br>File Home Condividi Visualizz<br>← → ~ ↑                                                                                | nt<br>za | ✓ Č     Nome     import     comun     with HRM.irr                                                                                 | Cerca in Hoopers Race ce_cap_pr_regione.txt                                       | Management<br>Ultima modifica<br>27/09/2023 18:31<br>19/06/2023 22:50<br>27/09/2023 18:35                                                             | ×   |
| 20 elementi 1 elemento selezionato<br>20 elementi 1 elemento selezionato<br>File Home Condividi Visualizz<br>← → ~ ↑                                                                                | nt<br>za | ✓      Č     Nome     import     comun     w     HRM.ir     HRM.ir                                                                 | Cerca in Hoopers Race ce_cap_pr_regione.txt n                                     | Management<br>Ultima modifica<br>27/09/2023 18:31<br>19/06/2023 22:50<br>27/09/2023 18:35<br>22/07/2023 01:31                                         |     |
| 20 elementi 1 elemento selezionato<br>20 elementi 1 elemento selezionato<br>File Home Condividi Visualizi<br>← → ~ ↑                                                                                | nt<br>za | ✓      ऎ     Nome     import     imort     imort     imort     HRM.ir     HRM.ir     HRM.r                                         | Cerca in Hoopers Race ce_cap_pr_regione.txt ni ndb Plus.exe                       | Management<br>Ultima modifica<br>27/09/2023 18:31<br>19/06/2023 22:50<br>27/09/2023 18:35<br>22/07/2023 01:31<br>26/07/2023 21:13                     |     |
| 20 elementi 1 elemento selezionato<br>File Home Condividi Visualizi<br>← → ~ ↑                                                                                                    | nt<br>za | ✓      ऎ     Nome     import     import     imort     imtheref     comun     HRM.ir     HRM.r     HRM.p     imtheref     ST6UN3    | Cerca in Hoopers Race re_cap_pr_regione.txt ni hold bus.exe ST.LOG                | Management<br>Ultima modifica<br>27/09/2023 18:31<br>19/06/2023 22:50<br>27/09/2023 18:35<br>22/07/2023 01:31<br>26/07/2023 21:13<br>27/09/2023 15:42 |     |
| 20 elementi 1 elemento selezionato<br>File Home Condividi Visualizz<br>← → ~ ↑                                                                                                    | nt<br>za | ✓      Č     Nome     import     import     comun     HRM.ir     HRM.r     HRM.p     ST6UN:                                        | Cerca in Hoopers Race<br>ce_cap_pr_regione.txt<br>ni<br>hdb<br>Plus.exe<br>ST.LOG | Management Ultima modifica 27/09/2023 18:31 19/06/2023 22:50 27/09/2023 18:35 22/07/2023 01:31 26/07/2023 21:13 27/09/2023 15:42                      | × • |
| 20 elementi 1 elemento selezionato<br>File Home Condividi Visualizz<br>← → ~ ↑                                                                                                    | nt<br>za | ✓      Č     Nome     import     comun     ArM.ir     HRM.ir     HRM.r     HRM.p     ST6UN:                                        | Cerca in Hoopers Race                                                             | Management Ultima modifica 27/09/2023 18:31 19/06/2023 22:50 27/09/2023 18:35 22/07/2023 01:31 26/07/2023 21:13 27/09/2023 15:42                      |     |
| 20 elementi 1 elemento selezionato<br>File Home Condividi Visualizz<br>← → ~ ↑                                                                                                    | nt<br>za | ✓      Č      Nome     import     comun     ARM.ir     HRM.ir     HRM.r      HRM.p     ST6UN:                                      | Cerca in Hoopers Race<br>cap_pr_regione.txt<br>ni<br>hdb<br>Plus.exe<br>ST.LOG    | Management Ultima modifica 27/09/2023 18:31 19/06/2023 22:50 27/09/2023 18:35 22/07/2023 01:31 26/07/2023 21:13 27/09/2023 15:42                      |     |
| 20 elementi 1 elemento selezionato<br>20 elementi 1 elemento selezionato<br>File Home Condividi Visualizz<br>← → ~ ↑                                                                                | nt<br>za | ✓      ऎ      Nome     import     comun     HRM.ir     HRM.r      HRM.p     ST6UN:                                                 | Cerca in Hoopers Race                                                             | Management<br>Ultima modifica<br>27/09/2023 18:31<br>19/06/2023 22:50<br>27/09/2023 18:35<br>22/07/2023 01:31<br>26/07/2023 21:13<br>27/09/2023 15:42 |     |
| 20 elementi 1 elemento selezionato<br>20 elementi 1 elemento selezionato<br>File Home Condividi Visualiz<br>← → ~ ↑                                                                                 | nt<br>za | ✓      Č      Nome     import     comun     HRM.ir     HRM.r      HRM.p     ST6UN:                                                 | Cerca in Hoopers Race                                                             | Management<br>Ultima modifica<br>27/09/2023 18:31<br>19/06/2023 22:50<br>27/09/2023 18:35<br>22/07/2023 01:31<br>26/07/2023 21:13<br>27/09/2023 15:42 |     |
| 20 elementi 1 elemento selezionato<br>20 elementi 1 elemento selezionato<br>File Home Condividi Visualiz<br>← → * ↑                                                                                 | nt<br>za | ✓      Č      Nome     import     comun     HRM.ir     HRM.r      HRM.p     ST6UN:                                                 | Cerca in Hoopers Race                                                             | Management Ultima modifica 27/09/2023 18:31 19/06/2023 22:50 27/09/2023 18:35 22/07/2023 01:31 26/07/2023 21:13 27/09/2023 15:42                      | × • |
| 20 elementi 1 elemento selezionato                                                                                                    | nt<br>za | <ul> <li>✓ Č</li> <li>Nome</li> <li>import</li> <li>comun</li> <li>HRM.ir</li> <li>HRM.n</li> <li>HRM.p</li> <li>ST6UNS</li> </ul> | Cerca in Hoopers Race                                                             | Management Ultima modifica 27/09/2023 18:31 19/06/2023 22:50 27/09/2023 18:35 22/07/2023 01:31 26/07/2023 21:13 27/09/2023 15:42                      |     |
| 20 elementi 1 elemento selezionato<br>20 elementi 1 elemento selezionato<br>File Home Condividi Visualiz<br>← → * ↑                                                                                 | nt<br>za | <ul> <li>✓ Č</li> <li>Nome</li> <li>import</li> <li>comun</li> <li>HRM.ir</li> <li>HRM.n</li> <li>HRM.p</li> <li>ST6UNS</li> </ul> | Cerca in Hoopers Race                                                             | Management<br>Ultima modifica<br>27/09/2023 18:31<br>19/06/2023 22:50<br>27/09/2023 18:35<br>22/07/2023 01:31<br>26/07/2023 15:42                     |     |

- 4. Verificare la presenza dei files:
  - comune\_cap\_pr\_regione.txt
  - ≻ HRM.ini

- HRM.mdb
- HRM\_Plus.exe
- ST6UNST.LOG

E della direttori:

Import

# c. Verifica del file HRM.ini

1. Aprire Esplora File di windows

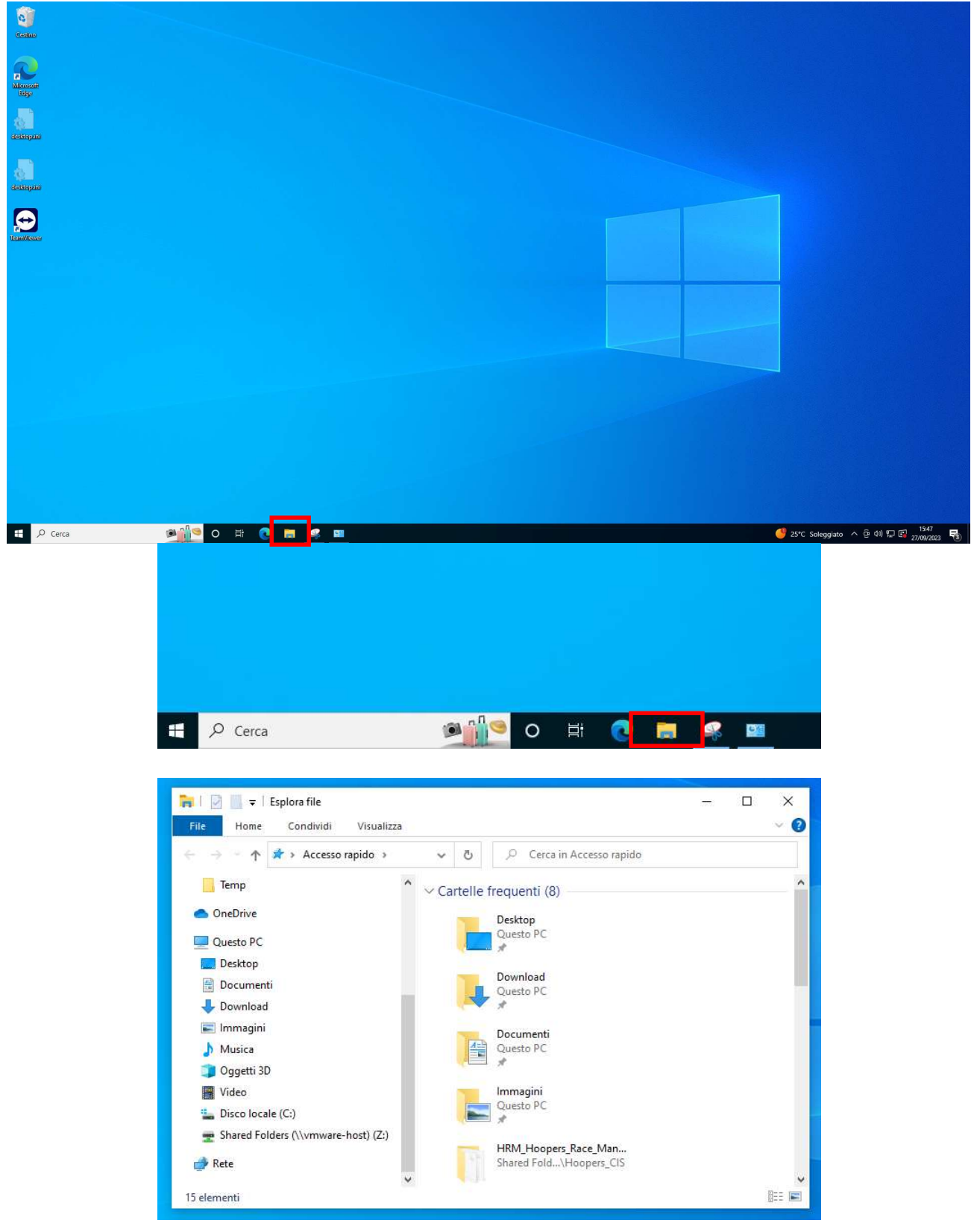

### 2. Cliccare su Disco locale (C:)

|                                                                                                    | Gestisci                                    | - L                | ^ |
|----------------------------------------------------------------------------------------------------|---------------------------------------------|--------------------|---|
| File Home Condividi Visualizza                                                                                            | Strumenti dischi                            | ~                  |   |
| $\leftrightarrow$ $\rightarrow$ $\checkmark$ $\uparrow$ $\blacksquare$ $\rightarrow$ Que $\rightarrow$ Disc $\rightarrow$ | <ul><li>・ ひ P Cerca in Disco loca</li></ul> | ile (C:)           |   |
| Temp ^                                                                                                    | Nome                                        | Ultima modifica    | 1 |
| > 👝 OneDrive                                                                                                    | SRecycle.Bin                                | 17/02/2023 19:54   |   |
|                                                                                                    | \$WinREAgent                                | 27/09/2023 15:25   |   |
| V Questo PC                                                                                                    | Documents and Settings                      | 11/11/2021 12:50   |   |
| > 🔜 Desktop                                                                                                    | Hoopers Race Management                     | 27/09/2023 15:42   |   |
| > 🔮 Documenti                                                                                                    | PerfLogs                                    | 07/12/2019 07:11   |   |
| > 🕹 Download                                                                                                    | ProgramData                                 | 25/06/2023 20:52   |   |
| > 📰 Immagini                                                                                                    | Programmi                                   | 30/06/2023 14:51   |   |
| > Murica                                                                                                    | Programmi                                   | 11/11/2021 12:50   |   |
|                                                                                                    | Recovery                                    | 27/09/2023 15:25   |   |
| S J Oggetti 3D                                                                                                    | System Volume Information                   | 12/11/2021 23:14   |   |
| Vil-                                                                                                    | Temp                                        | 26/06/2023 21:19   |   |
| > 🏪 Disco locale (C:)                                                                                                    | Utenti                                      | 16/02/2023 19:11   |   |
| > 🛫 Shared Folders (\\vmware-host) (Z:)                                                                                   |                                             | 27/09/2023 15:42   |   |
|                                                                                                    | autoexec.bat                                | 07/12/2019 07:09   |   |
| > 📂 Kete                                                                                                    | Teh -                                       | 07 110 10010 07 00 |   |
| *                                                                                                    | *                                           |                    | 1 |

3. Nella parte destra della finestra doppio clic su Hoopers Race Management

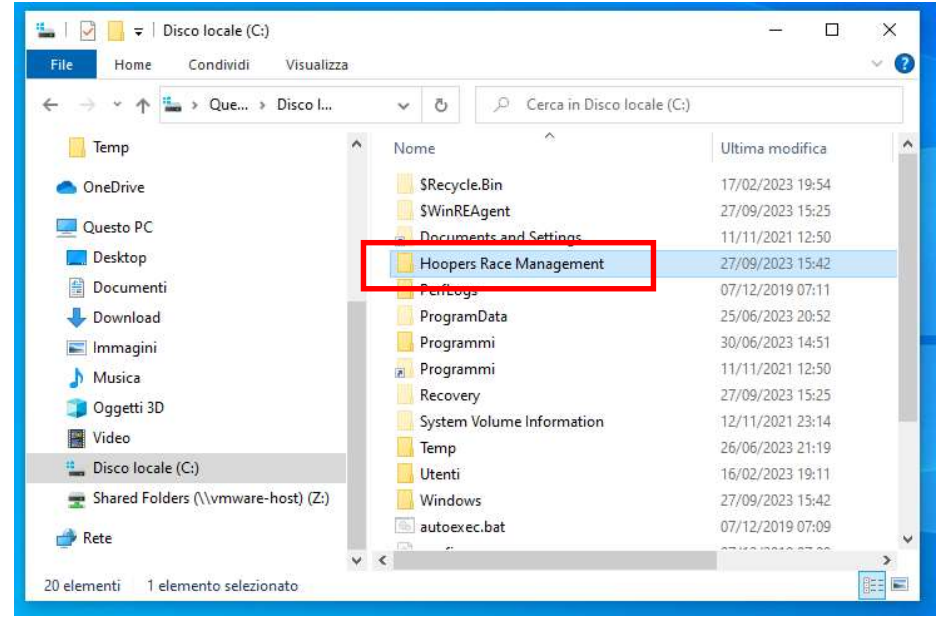

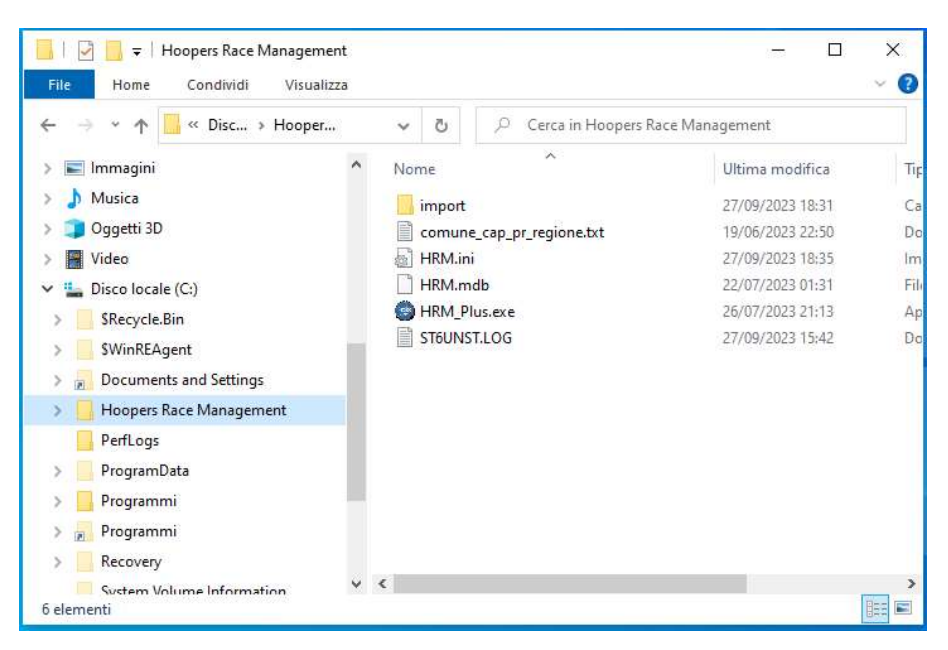

### 4. Doppio clic sul file HRM.ini

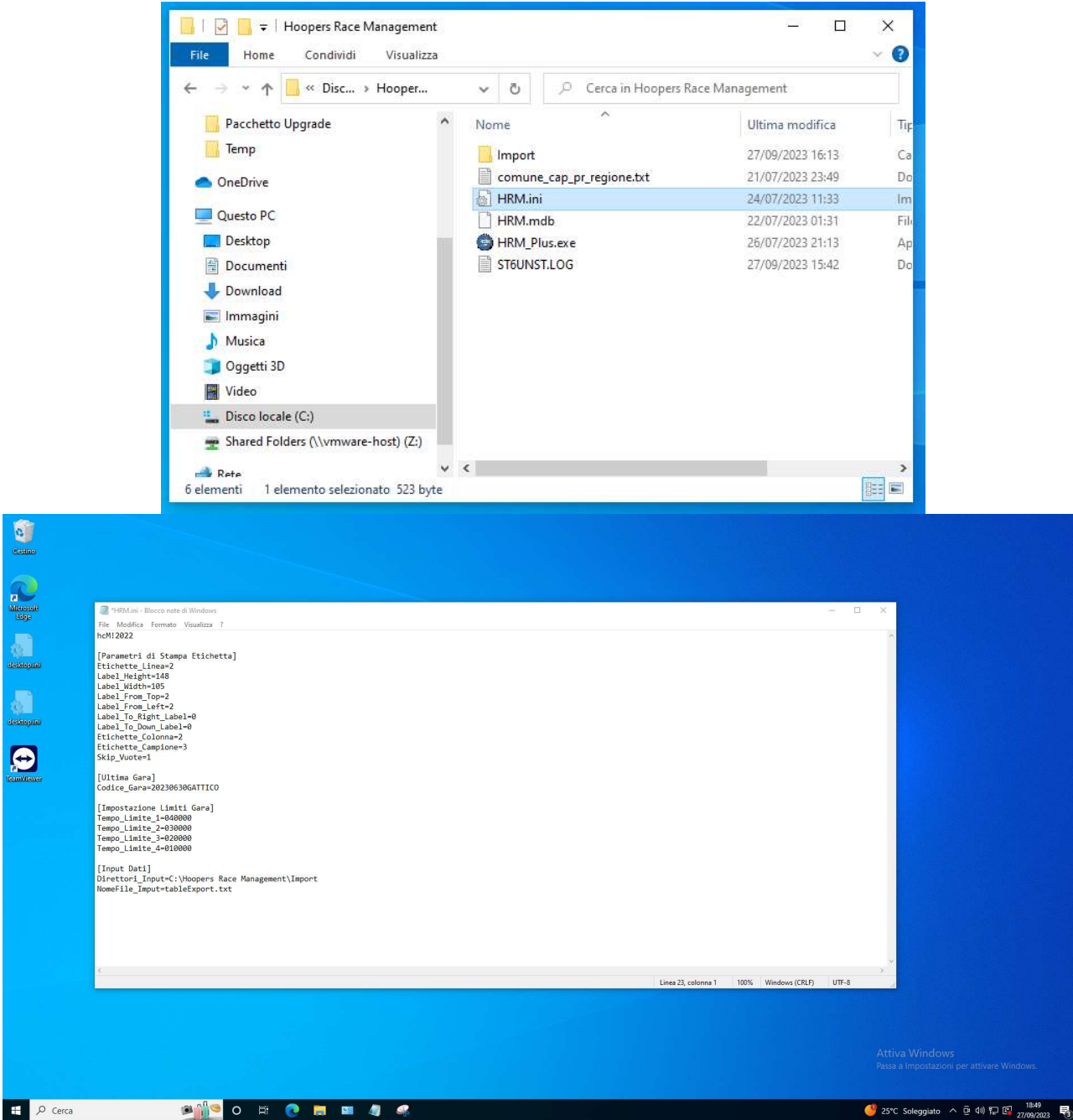

Verificare che nella linea *Direttori\_Input* ci sia il percorso della vostra cartella di Import normalmente C:\Hoopers Race Management\Import

```
*HRM.ini - Blocco note di Windows
File Modifica Formato Visualizza ?
hcM! 2022
[Parametri di Stampa Etichetta]
Etichette_Linea=2
Label_Height=148
Label_Width=105
Label_From_Top=2
Label_From_Left=2
Label_To_Right_Label=0
Label_To_Down_Label=0
Etichette_Colonna=2
Etichette_Campione=3
Skip_Vuote=1
[Ultima Gara]
Codice_Gara=20230630GATTICO
[Impostazione Limiti Gara]
Tempo_Limite_1=040000
Tempo_Limite_2=030000
Tempo_Limite_3=020000
Tempo_Limite_4=010000
[Input Dati]
Direttori_Input=C:\Hoopers Race Management\Import
NomeFile_Imput=tabletxport*.txt
```

5. Chiudere il file